# **Quick Installation Guide**

# AC1200 Wireless LAN Dual Band Concurrent MU-MIMO Repeater RE-7478RPC

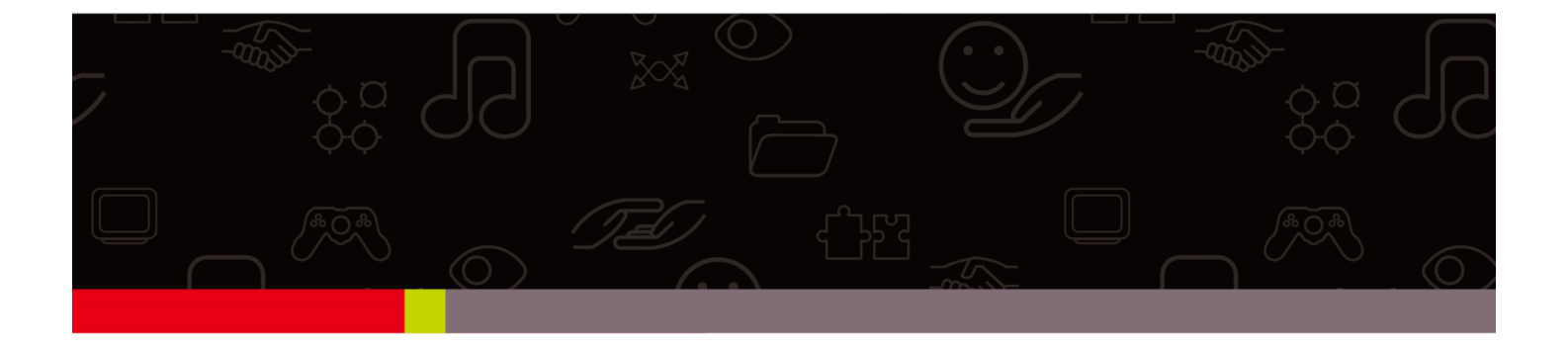

## Edimax Technology Co., Ltd.

No.3, Wu-Chuan 3rd Road, Wu-Gu, New Taipei City 24891, Taiwan Email: support@edimax.com.tw

#### Edimax Technology Europe B.V.

Fijenhof 2, 5652 AE Eindhoven, The Netherlands Email: support@edimax.nl

#### **Edimax Computer Company**

3350 Scott Blvd., Bldg.15 Santa Clara, CA 95054, USA Live Tech Support: 1(800) 652-6776 Email: support@edimax.com

| Package Contents             | Page 3  |
|------------------------------|---------|
| Build Network Connections    | Page 4  |
| Repeater mode Network Setup  | Page 5  |
| Client mode Network Setup    | Page 10 |
| AP mode Network Setup        | Page 15 |
| To enable/disable LED lights | Page 19 |

# Package Contents

Before you starting to use this repeater, please check if there's anything missing in the package, and contact your dealer of purchase to claim for missing items:

□ WiFi Repeater Unit (1 pcs)

□ User Manual and Quick Installation Guide CD-ROM (1 pcs)

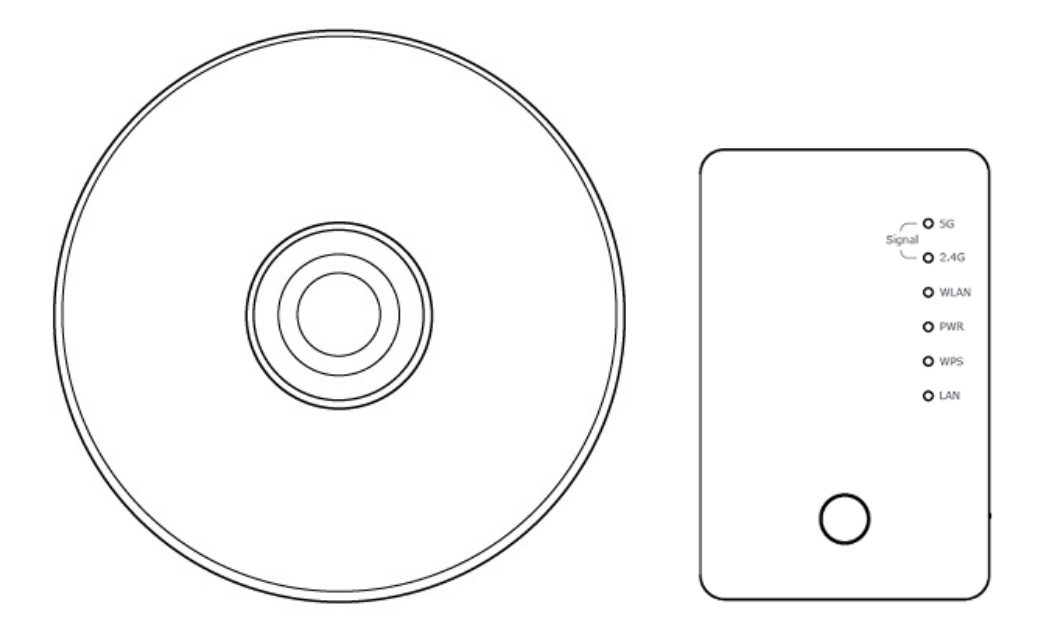

# **Build Network Connections**

### Please follow the following instructions to install this repeater:

1. Select working mode:

AP: Work as wireless access point (Serve wireless clients)

Repeater: Work as wireless repeater (Extends wireless signal coverage)

Client: Work as wireless network client (Become your computer's wireless network card)

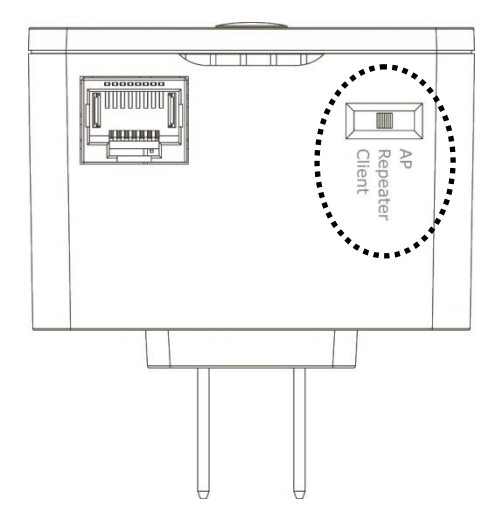

- 2. Place this repeater in an appropriate place after conducting a site survey.
- 3. Please check all LEDs on the front panel. 'PWR' LED should be steadily on. If 'PWR' LED is still off, please check if the power outlet you're using is working or contact your dealer of purchase for assistance.

Besides WPS hardware button setup, you can also login Firmware for more advanced settings. For detailed setup, see following pages.

# Repeater mode Network Setup

This repeater is your Wi-Fi range extender !

It can extend your wireless signal and coverage and help you to solve wireless dead zone problem.

For the first time setup, you can move repeater close to the access point you wish to connect, after installation done, you can move the repeater to the place you wish to use.

You can build wireless connection via 'Hardware WPS button' or 'Software web browser'. If your broadband router or access point also supports 'WPS button', we recommend you to use WPS button to establish connection, it is the fast and secure way without computer.

# Using WPS button to build wireless connection:

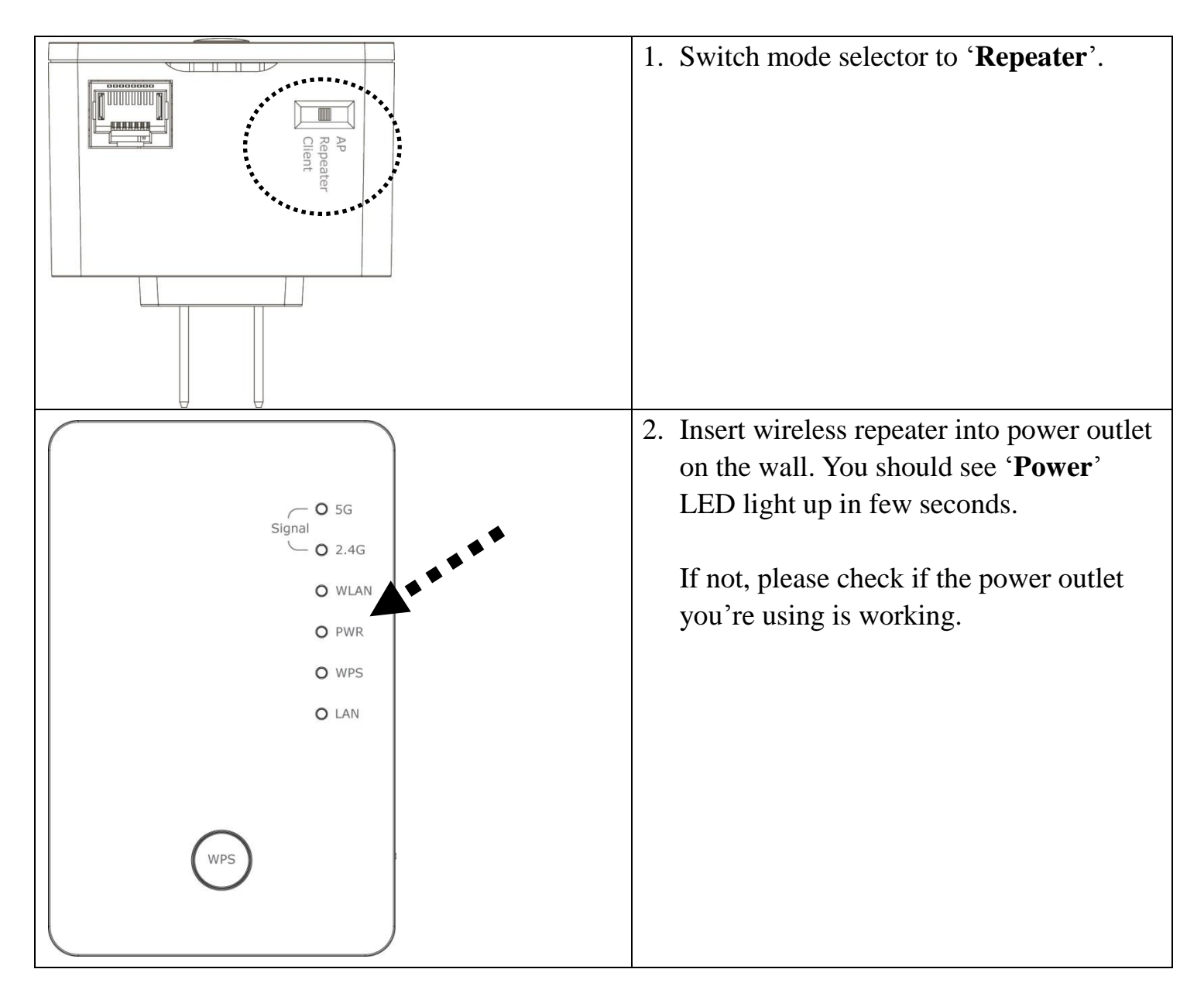

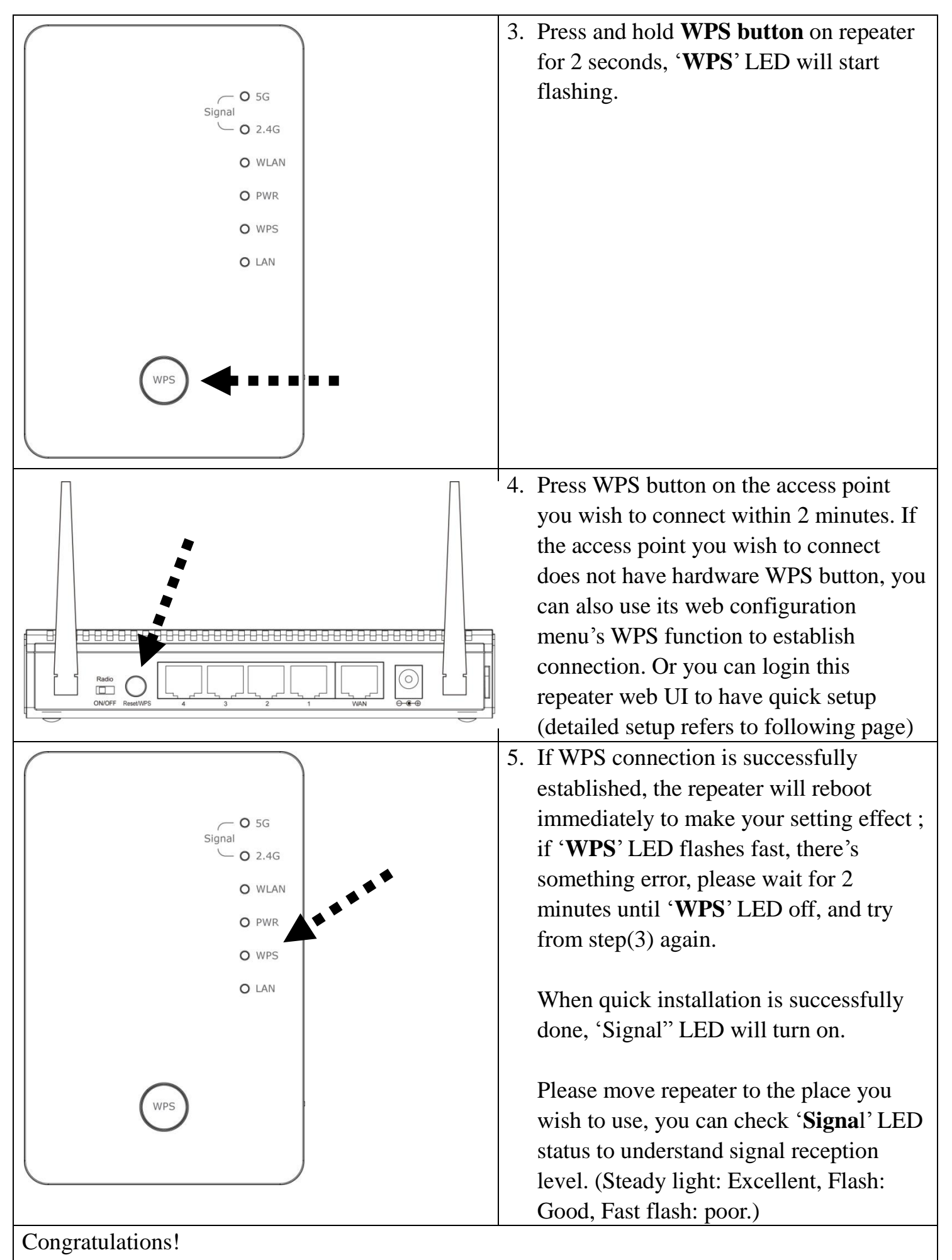

The setup is completely done, now you can start to enjoy wireless repeater.

# Using Web browser to build wireless connection:

Following procedure is for establishing connection via login WEB UI. Please make sure your computer is DHCP client (obtain IP automatically from DHCP server)

| VXHOME_WIMAX III<br>repeater0003 VLBARN23-00-0A-79-C5-CC-E8 III<br>tnr                                                                                                    | <ol> <li>Use Ethernet cable to connect your<br/>computer's Ethernet port and wireless<br/>repeater's Ethernet port or use your<br/>computer's wireless configuration<br/>utility to search for access point named<br/>'repeater0003' and get connected.</li> <li>Note: 0003 is an example, it's the last 4<br/>digits of device MAC number find it on</li> </ol> |
|----------------------------------------------------------------------------------------------------|----------------------------------------------------------------------------------------------------|
| Image: Second state       Image: Second state                                                                                                    | <ul> <li>a. Comparison device handen handen, find it off each device label.</li> <li>2. Open web browser and input 'http://repeater0003' in address bar.</li> <li>Note: 0003 is an example, it's the last 4 digits of device MAC number, find it on each device label.</li> </ul>                                                                                |
| Windows Security         The server 192.168.2.254 at Default: admin/1234 requires a username and password.         Warning: This server is requesting that your username and password be sent in an insecure manner (basic authentication without a secure connection).         Image: User name in the secure is requested by the secure is requested by the secure is requested b | <ul> <li>3. Wireless repeater will prompt you to input username and password. Default username is 'admin' and password is '1234'. Click 'OK' button to continue.</li> </ul>                                                                                                    |
| ○         5G         HQ_5G         44         NONE         13           ○         5G         HQ_5G         44         NONE         34           ○         5G         HQ_5G         44         NONE         31           ○         5G         HQ_5G         52         WPA2PSK         0           ○         5G         OBM-SMB-SG         64         WPA2PSK         13           ○         5G         IOBM-SMB-SG         64         WPA2PSK         29           ○         5G         HQ_5G         149         WPA2PSK         29           ○         5G         HQ_5G         153         WPA2PSK         24           ●         5G         Xiaomi_F343_5G         153         WPA2PSK         100           ○         24G ❤         Setup repeater manually         Refresh         Next                                                                                                    | 4. All wireless access points nearby will<br>be displayed on the list. Select it and<br>click 'Next' button to continue. If the<br>access point you wish to connect does<br>not appear here, please click 'Refresh'<br>until it appears on the list, or try to<br>move wireless repeater closer to the<br>access point you wish to connect.                      |

| Security Please input wireless security key of your connected Access Point.  KEY: Next Key is verifying, please wait for result within 20 seconeds                                                                                                    | <ul> <li>5. You'll be prompted to input access point's wireless security key, input it in 'KEY' field and click 'Next' to continue.</li> <li>6. System will start to verify wireless key. It will show you result within 20 seconds.</li> </ul> |
|----------------------------------------------------------------------------------------------------|----------------------------------------------------------------------------------------------------|
|                                                                                                    | If key is wrong, please go back to check<br>your key again.<br>If key is correct, you can click 'Next' to<br>continue.                                                                                                    |
| Success         key is correct, you can click "Yes" button to setup the other Band setting, or click "No" button to finish setting.                                                                                                    | 7. When key is correct, this Range<br>Extender will display the information<br>for you, you can press "Yes" button to<br>setup another band, or press "No" to the<br>bridge setup.                                                              |
| Success<br>key is correct, please click "Next" button to continue.                                                                                                    | 8. When you done to setup dual band<br>success (or setup single band<br>manually), you will see the page on the<br>below, press "Next" to continue.                                                                                             |
| Save settings successfully!         Please press APPLY button to restart the system to make the changes take effect.         24G Setting<br>Connected Access Point SSID : Xiaomi_F343         Device SSID : [Xiaomi_F343_24Gre]         Security : WPA pre-shared key         5G Setting<br>Device SSID : [Xiaomi_F343_56_5Gre]         Security : WPA pre-shared key         Bridge to 2.4G and 5G Wireless connection:Enabled         Add the URL to your bookmark(my favorite list): http://repeater.setup Save ▼         (we recommend you to save it for quick access to the Web setting page next time)         (Supports IE and Firefox only. Please add the access key to the bookmark manually if you use other browsers)         Back       APPLY | <ul> <li>9. After settings successfully, wireless repeater will display the connection information for you. Please press "APPLY" to end the setting or press "Back" to return the setup page.</li> </ul>                                        |

| System Restarting! Please wait for a while ! | 10.Please wait for few seconds for wireless |
|----------------------------------------------|---------------------------------------------|
|                                              | repeater to reboot. After reboot            |
| 21%                                          | complete, use your computer to connect      |
|                                              | to wireless access point by the SSID        |
|                                              | you set in last step and start using        |
|                                              | network.                                    |

Congratulations!

The Quick Setup is completely done, now you can start to enjoy wireless repeater.

Note: If you hope to run Quick Setup again or had problem to login web UI, pls. hold on '**WPS**' button for 10 seconds until '**POWER**' LED blinking, device will start to reset to factory default.

# Client mode Network Setup

Client mode can let your networking device have wireless capability; it will become your networking device's wireless network card. You can connect this device to Ethernet port of your existing internet TV or DVD player or game console device with Ethernet cable.

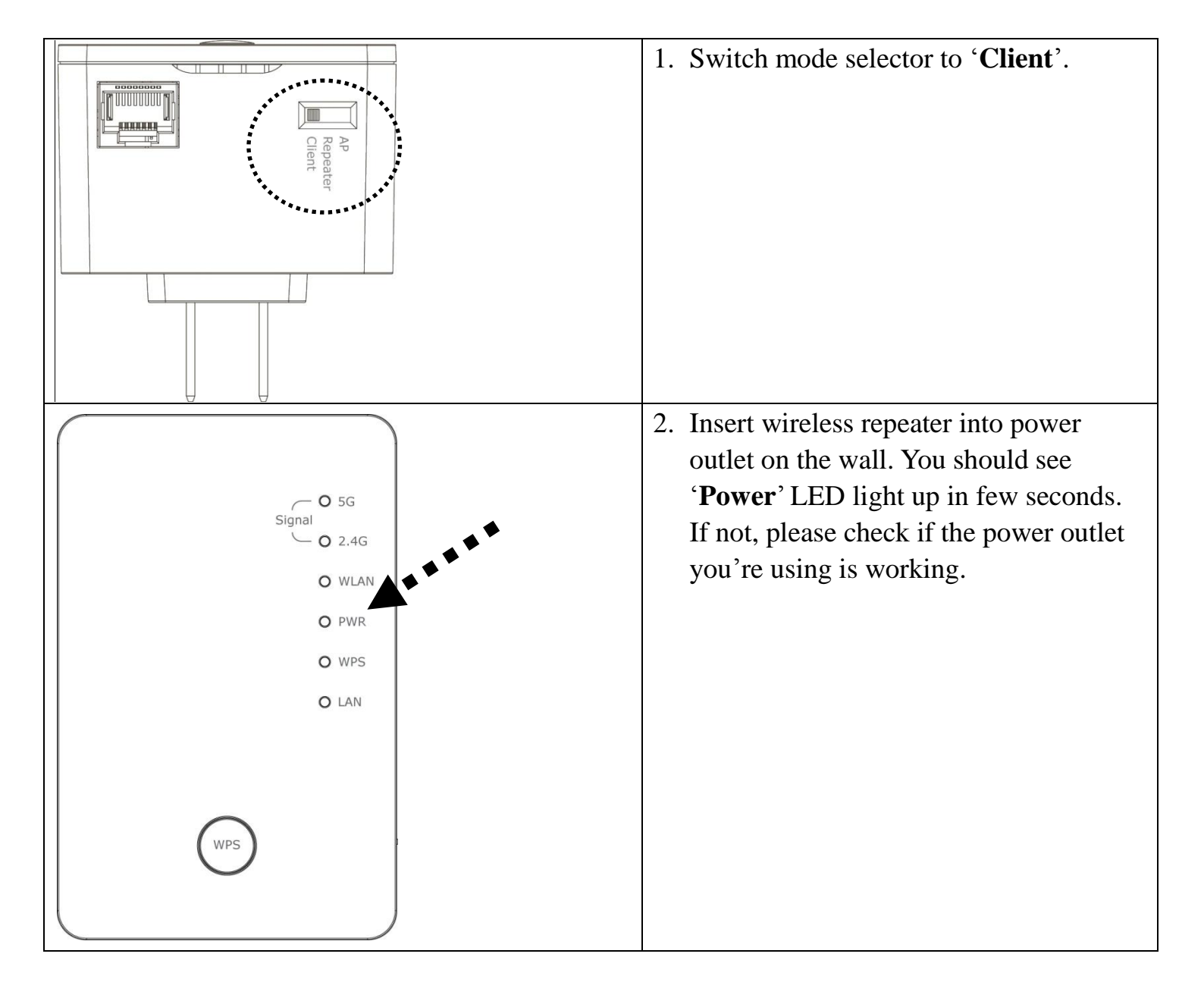

#### Using WPS button to build wireless connection:

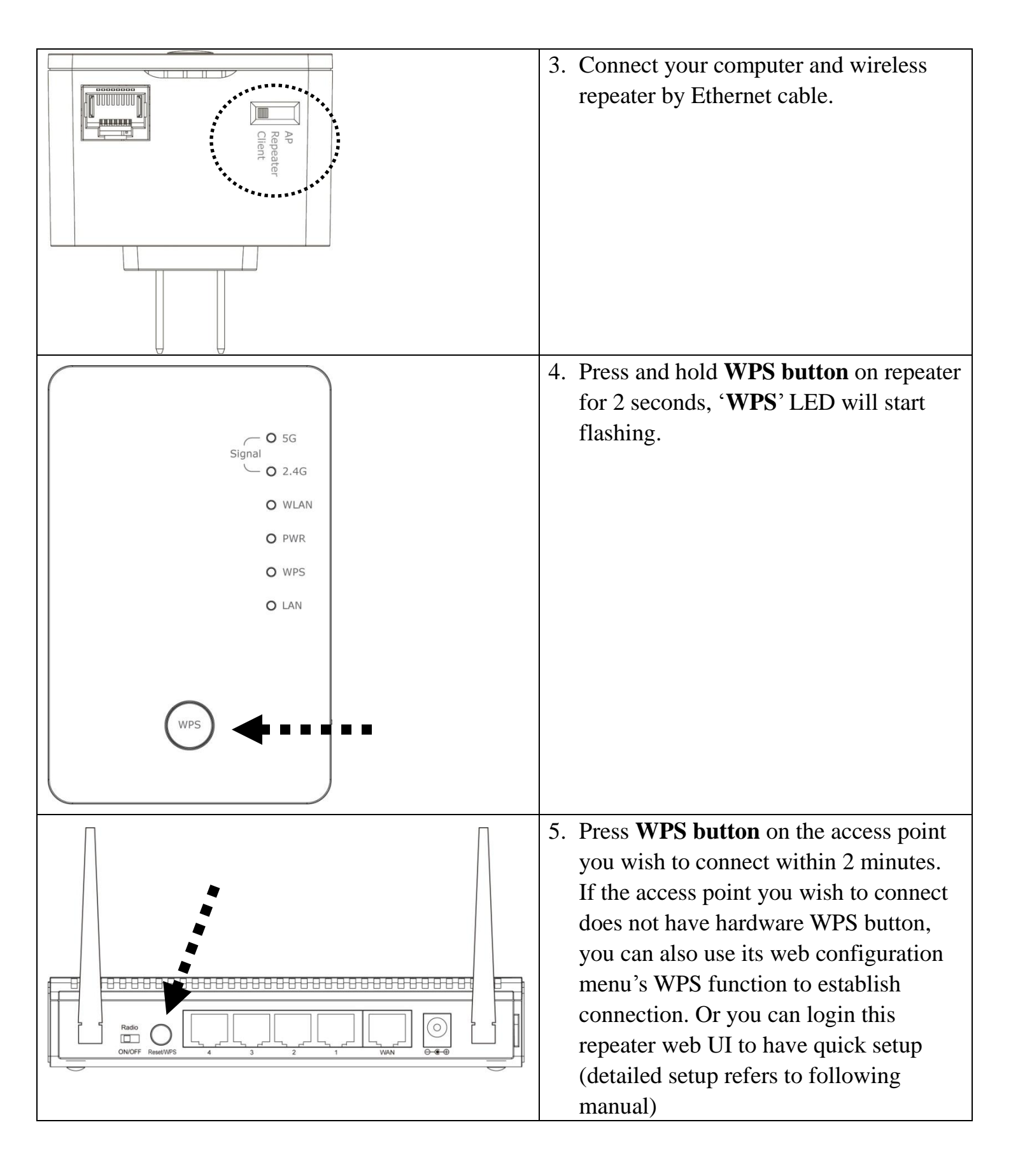

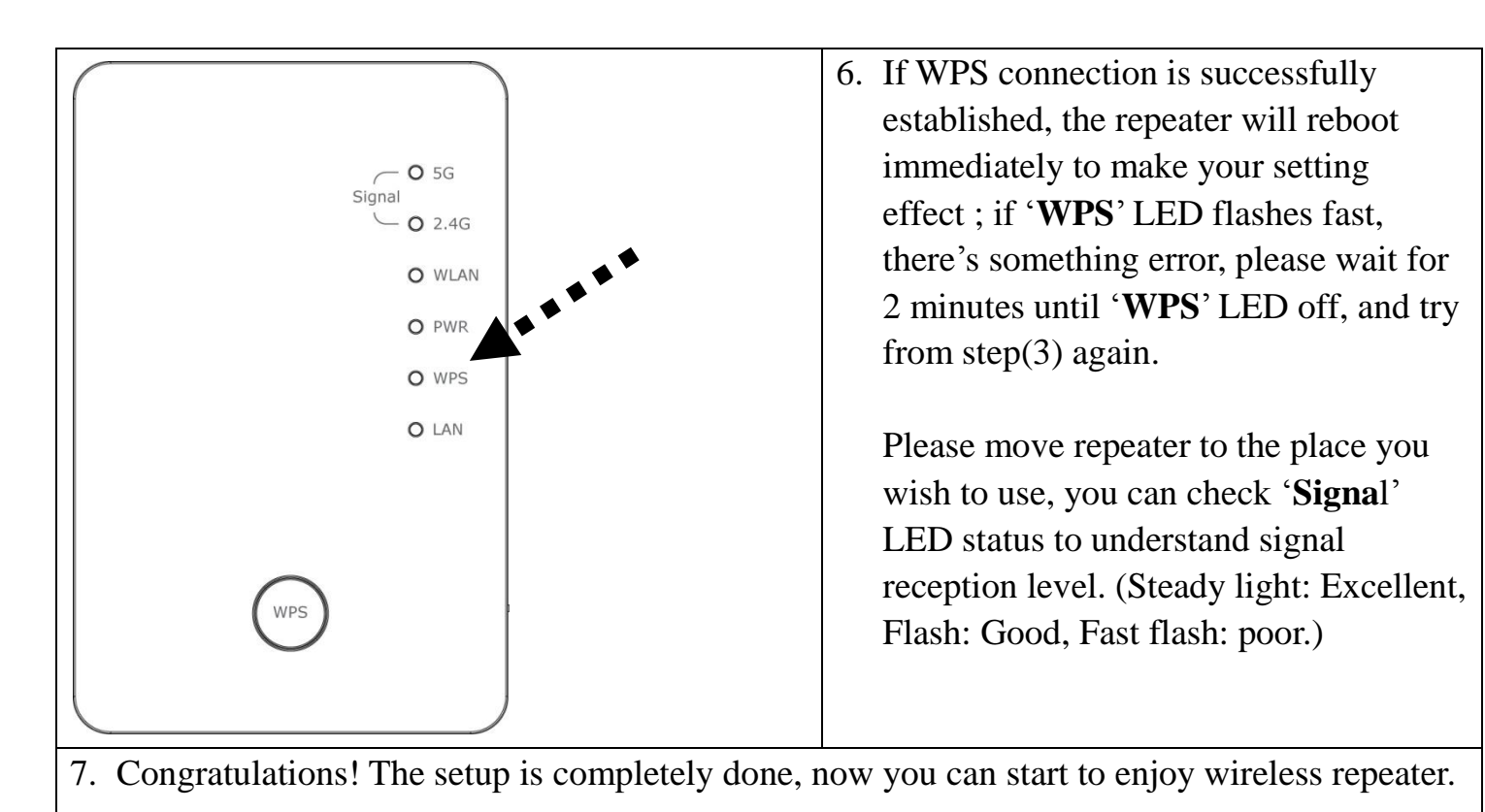

Note: If you hope to run Quick Setup again or had problem to login web UI, pls. hold on '**WPS**' button for 10 seconds until '**POWER**' LED blinking, device will start to reset to

Using Web browser to build wireless connection:

factory default.

Following procedure is for establishing connection via login WEB UI:

NOTE: Please make sure your computer is DHCP client (obtain IP automatically from DHCP server)

| $( \Leftarrow ) \ominus$ | http://repeater0003               | ,O → X 🛛 🙆 Blank Page |
|--------------------------|-----------------------------------|-----------------------|
|                          | Google Suggestions                | [                     |
|                          | Turn on suggestions (send keystro | kes to Google)        |
|                          |                                   | Add                   |

 Open web browser and input *`http://repeater0003'* in address bar.

Note: **0003** is an example, it's the last 4 digits of device MAC number, find it on each device label.

| Windows Security       Image: The server 192.168.2.254 at Default: admin/1234 requires a username and password.         Warning: This server is requesting that your username and password be sent in an insecure manner (basic authentication without a secure connection).         Image: User name       Image: User name         Image: User name       Image: User name         Image: User name< | <ol> <li>Wireless repeater will prompt you to<br/>input username and password. Default<br/>username is 'admin' and password is<br/>'1234'. Click 'OK' button to continue.</li> </ol>                                                                                                    |
|----------------------------------------------------------------------------------------------------|----------------------------------------------------------------------------------------------------|
| ○         5G         OBM-Celeno-5G         52         WPA2PSK         5           ○         5G         OBM-SMB-5G         64         WPA2PSK         2           ○         5G         IOBM-SMB-5G         64         WPA2PSK         2           ○         5G         OBM-S208AC-5G         149         WPA2PSK         13           ○         5G         IOBM-6208AC-5G         149         WPA2PSK         18           ○         5G         Xiaomi_F343_5G         153         WPA2PSK         57           •         2.4G ✓         Setup repeater manually         Refresh         Next                                                                                                    | <ul> <li>3. All wireless access points nearby will be displayed on the list. Select it and click 'Next' button to continue. If the access point you wish to connect does not appear here, please click 'Refresh' until it appears on the list, or try to move wireless repeater closer to the access point you wish to connect.</li> <li>4. You'll be prompted to input access point's wireless security key, input it in</li> </ul> |
| KEY : •••••••••••••••••••••••••••••••••••                                                                                                    | <ul><li>'KEY' field and click 'Next' to continue.</li><li>5. System will start to verify wireless key.</li></ul>                                                                                                    |
|                                                                                                    | It will show you result within 20<br>seconds.<br>If key is wrong, please go back to check<br>your key again.<br>If key is correct, you can click 'Next' to<br>continue.                                                                                                    |
| Save settings successfully!<br>You may press CONTINUE button to continue configuring other settings or press APPLY button to restart the system to<br>make the changes take effect.<br>Device SSID(5GHz) : Xiaomi_F343_5G<br>Security : WPA2-shared key<br>Back APPLY                                                                                                    | 6. Please recheck settings you made, and click 'Apply' to continue.                                                                                                    |

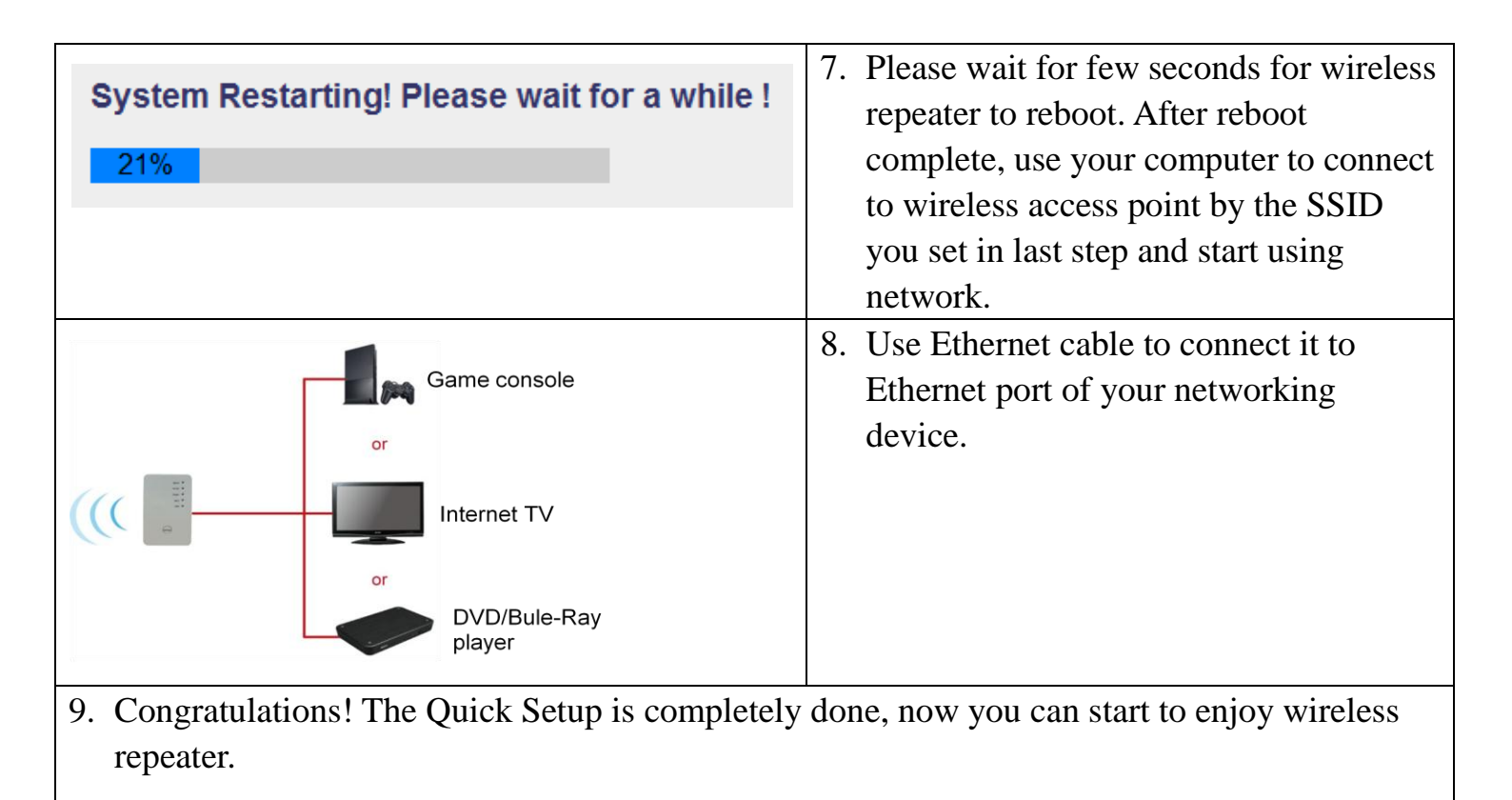

Note: If you hope to run Quick Setup again or had problem to login web UI, pls. hold on '**WPS**' button for 10 seconds until '**POWER**' LED blinking, device will start to reset to factory default.

# AP mode Network Setup

You can build a wireless networking environment, please switch this device to wireless access point mode and connect it to your wired router.

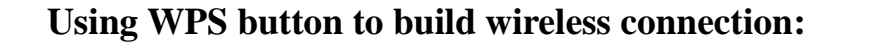

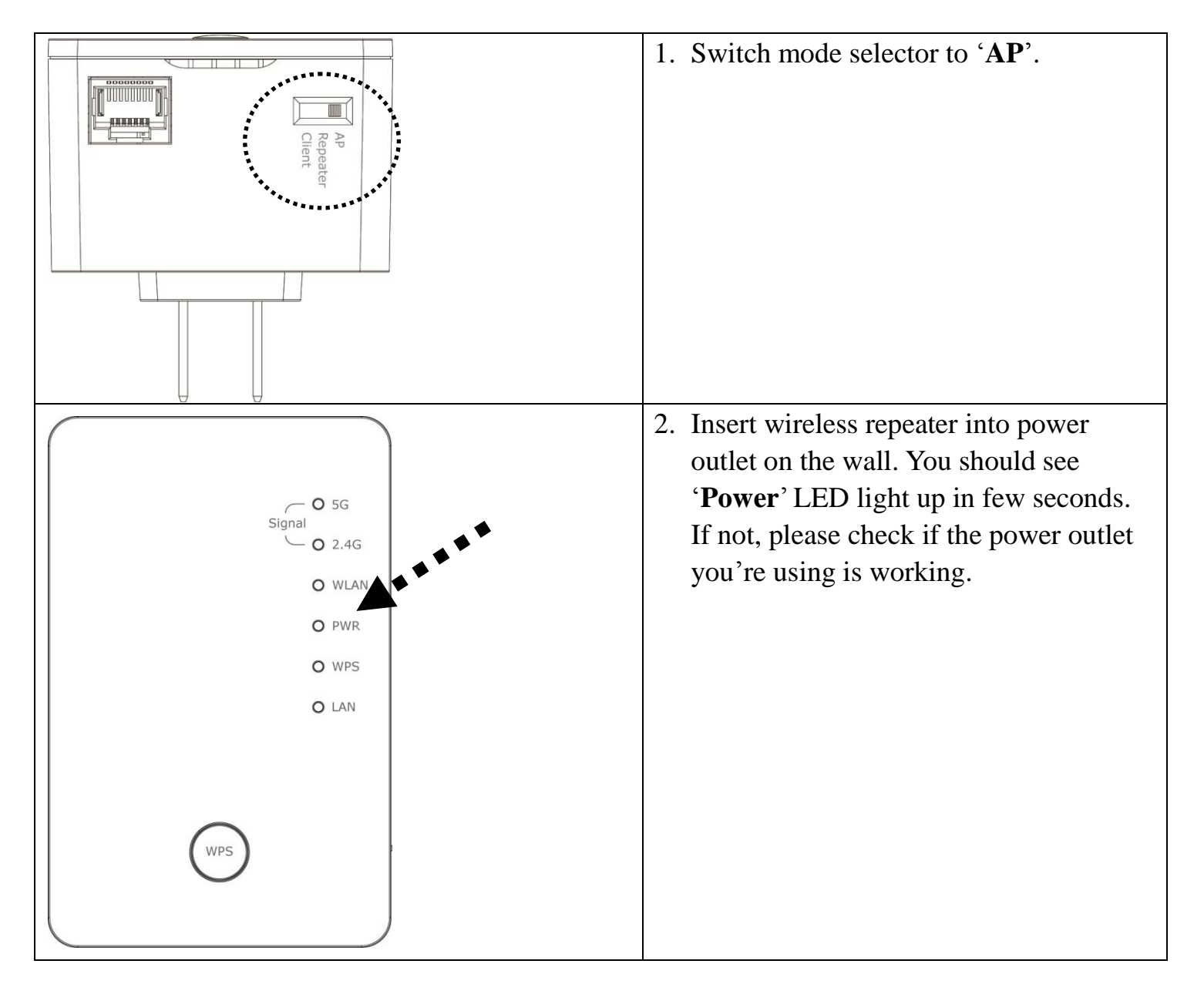

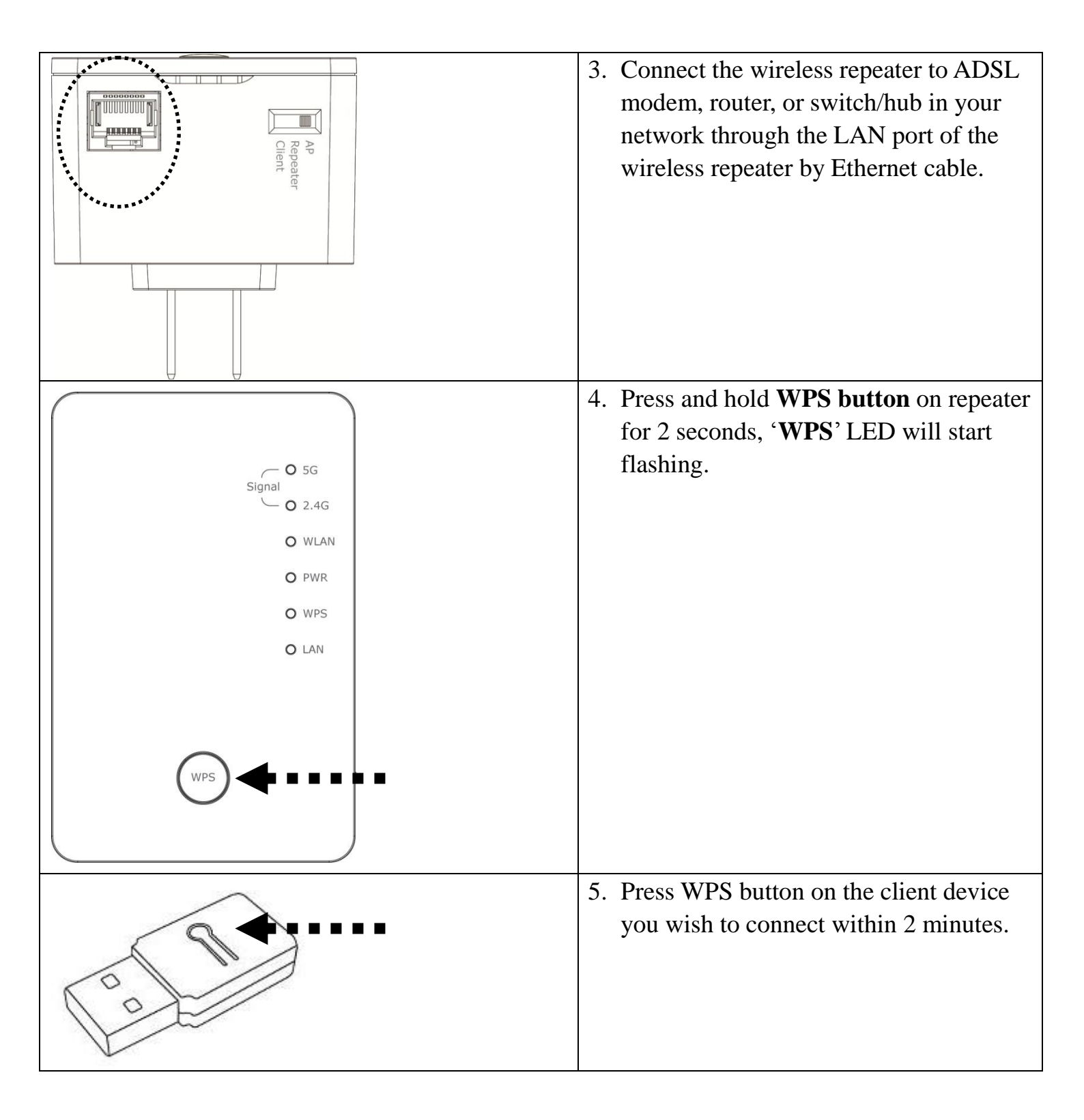

| O 5G<br>Signal<br>O 2.4G<br>O WLAN<br>O PWR<br>O WPS<br>O LAN                                                                                                    | 6. If WPS connection is successfully<br>established, the repeater will reboot<br>immediately to make your setting<br>effect ; if ' <b>WPS</b> ' LED flashes fast,<br>there's something error, please wait for<br>2 minutes until ' <b>WPS</b> ' LED off, and try<br>from step(3) again.                                                                                                    |
|----------------------------------------------------------------------------------------------------|----------------------------------------------------------------------------------------------------|
| Windows Security   The server 192.168.2.254 at Default: admin/1234 requires a username and password.   Warning: This server is requesting that your username and password be sent in an insecure manner (basic authentication without a secure connection).   Image: Image: Image | <ul> <li>7. Open web browser and input<br/>'http://repeater0003' in address bar.</li> <li>Note: 0003 is an example, it's the last 4<br/>digits of device MAC number, find it on<br/>each device label.</li> <li>8. Wireless repeater will prompt you to<br/>input username and password. Default<br/>username is 'admin' and password is<br/>'1234'. Click 'OK' button to continue.</li> <li>9. Plagge input a SSID (a name used to</li> </ul> |
| Quick Setup         This quick setup helps you build wireless connection. You can change default device SSID. <ul> <li>Device SSID(2.4GH2):</li> <li>repeater0002</li> <li>Device SSID(5GH2):</li> <li>repeater0004</li> </ul>                                                                                                    | <ul> <li>9. Please input a SSID (a name used to identify this access point) in 'Device SSID' field, then click 'Next' button.</li> <li>Default SSID is repeater0003.</li> <li>Note: 0003 is an example, it's the last 4 digits of device MAC number, find it on each device label.</li> </ul>                                                                                                    |

| 2.4G Security Please input wireless security key of your connected Access Point  Encryption : WPA pre-shared key ▼  WPA Unicast Cipher Suite : ● WPA(TKIP) ○ WPA2(AES)                                     | 10.Select security type of wireless link<br>include 2.4Ghz and 5Ghz : Disable (no<br>security), WEP, WPA pre-shared key.                      |
|----------------------------------------------------------------------------------------------------|----------------------------------------------------------------------------------------------------|
| Pre-shared Key Format :       Passphrase         KEY :                                                                                                    | WEP encryption: Select key length (64<br>or 128bit), key format (Hex or ASCII<br>characters), Default Tx Key (usually                         |
| 5G Security Please input wireless security key of your connected Access Point Encorption: WPA pre-shared key val                                                                                           | use 'Key 1'), and input key characters<br>(refer to 'Key Format' you selected for<br>number of characters)                                    |
| WPA Unicast Cipher Suite: <ul> <li>WPA(TKIP)</li> <li>WPA2(AES)</li> <li>Pre-shared Key Format:</li> <li>Passphrase</li> <li>KEY:</li> <li>Hidden SSID:</li> <li>NO</li> <li>Back</li> <li>Next</li> </ul> | WPA pre-shared key: Select one WPA<br>Unicast Cipher Suite (usually use<br>default setting 'WPA(TKIP)'),<br>Pre-shared Key Format: Passphrase |
|                                                                                                    | (alphanumeric characters) or Hex (64<br>Hex Characters), and input key<br>characters in 'KEY' field.                                          |
| Save settings successfully!<br>You may press CONTINUE button to continue configuring other settings or press APPLY button to restart the system to make the changes take effect.                           | 11.Please recheck settings you made, and click 'Apply' to continue.                                                                           |
| Device SSID(2.4GHz) : repeater0002<br>Security : Disable<br>Device SSID(5GHz) : repeater0004<br>Security : Disable<br>Back APPLY                                                                           |                                                                                                    |
| System Restarting! Please wait for a while !                                                                                                    | 12.Please be patient while device<br>restarting, and you can access this<br>wireless repeater as wireless AP after<br>reboot is complete.     |
| 13.Congratulations! The setup is completely done, r                                                                                                    | now you can start to enjoy wireless repeater.                                                                                                 |

Note: If you hope to run Quick Setup again or had problem to login web UI, pls. hold on '**WPS**' button for 10 seconds until '**POWER**' LED blinking, device will start to reset to factory default.

# To enable/disable LED lights:

After Quick Setup is done and wireless repeater is rebooted, you'll enter into wireless r epeater's configuration menu for more settings that you wish to change.

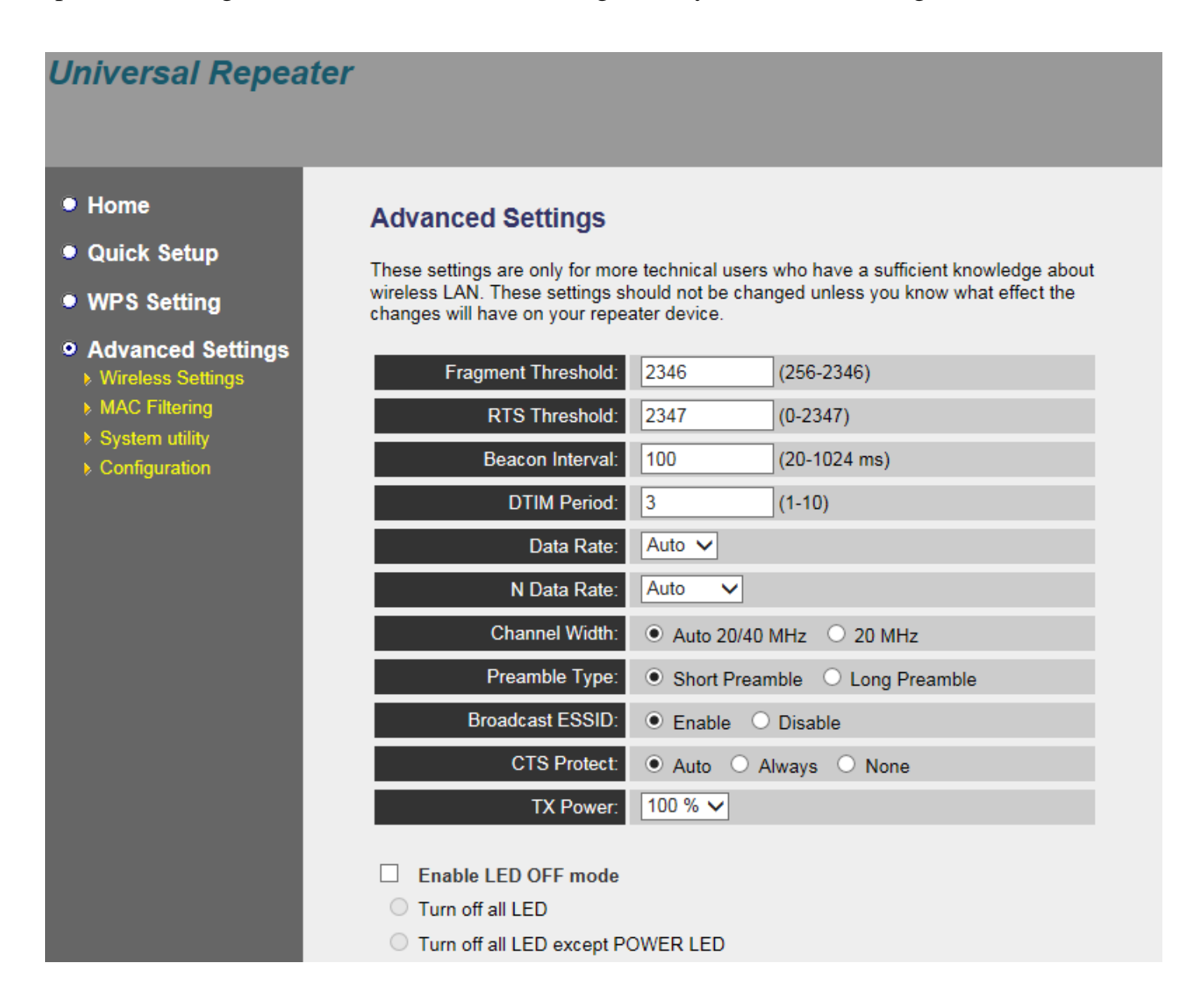

| 1. Click 'Advanced Settings' on the left. |
|-------------------------------------------|
|                                           |
|                                           |
|                                           |
|                                           |
|                                           |
|                                           |

| <ul> <li>Enable LED OFF mode</li> <li>Turn off all LED</li> </ul> | 2. Check 'Enable LED OFF' mode to setup<br>LED behavior:                                      |
|-------------------------------------------------------------------|-----------------------------------------------------------------------------------------------|
| ○ Turn off all LED except POWER LED                               | Turn off all LED: disabled all LED lights                                                     |
|                                                                   | Turn off all LED except POWER LED: all<br>LED lights will be disabled, except 'POWER'<br>LED. |
| APPLY CANCEL                                                      | 3. Click ' <b>Apply</b> ' button to save changes.                                             |

For advanced settings and other features of this wireless repeater, please refer to user m anual enclosed in supplied CD-ROM.

# Federal Communication Commission Interference Statement

Any changes or modifications not expressly approved by the party responsible for compliance could void your authority to operate the equipment.

This equipment has been tested and found to comply with the limits for a Class B digital device, pursuant to Part 15 of FCC Rules. These limits are designed to provide reasonable protection against harmful interference in a residential installation. This equipment generates, uses, and can radiate radio frequency energy and, if not installed and used in accordance with the instructions, may cause harmful interference to radio communications. However, there is no guarantee that interference will not occur in a particular installation. If this equipment does cause harmful interference to radio or television reception, which can be determined by turning the equipment off and on, the user is encouraged to try to correct the interference by one or more of the following measures:

- 1. Reorient or relocate the receiving antenna.
- 2. Increase the separation between the equipment and receiver.
- 3. Connect the equipment into an outlet on a circuit different from that to which the receiver is connected.
- 4. Consult the dealer or an experienced radio technician for help.

#### **FCC Caution**

This device and its antenna must not be co-located or operating in conjunction with any other antenna or transmitter. This device complies with Part 15 of the FCC Rules. Operation is subject to the following two conditions: (1) this device may not cause harmful interference, and (2) this device must accept any interference received, including interference that may cause undesired operation.

#### Federal Communications Commission (FCC) Radiation Exposure Statement

This equipment complies with FCC RF radiation exposure limits set forth for an uncontrolled environment. This equipment should be installed and operated with a minimum distance of 20 centimeters between the radiator and your body.

The equipment version marketed in US is restricted to usage of the channels 1-11 only.

This equipment is restricted to *indoor* use when operated in the 5.15 to 5.25 GHz frequency range.

Edimax Computer Company 3350 Scott Boulevard, Building #15, Santa Clara, CA 95054, USA TEL: 408-496 1105 #103 FAX: 408-980 1530

# **RED Compliance Statement**

This equipment compliance with Directive 2014/53/EU.

#### Safety

This equipment is designed with the utmost care for the safety of those who install and use it. However, special attention must be paid to the dangers of electric shock and static electricity when working with electrical equipment. All guidelines of this and of the computer manufacture must therefore be allowed at all times to ensure the safe use of the equipment.

#### EU Countries Intended for Use

The ETSI version of this device is intended for home and office use in Austria, Belgium, Bulgaria, Cyprus, Czech, Denmark, Estonia, Finland, France, Germany, Greece, Hungary, Ireland, Italy, Latvia, Lithuania, Luxembourg, Malta, Netherlands, Poland, Portugal, Romania, Slovakia, Slovenia, Spain, Sweden, Turkey, and United Kingdom. The ETSI version of this device is also authorized for use in EFTA member states: Iceland, Liechtenstein, Norway, and Switzerland.

#### EU Countries Not Intended for Use

None

# Specification

- ◆ SoC + RF: Realtek RTL8197FE + RTL8812BRH
- GbE PHY : Realtek RTL8211F
- ♦ Flash: 8MB
- SDRAM: 64MB
- LAN Port: 10/100/1000M UTP Port x 1
- Power: 5VDC, 1.5A Switching Power Module Inside
- AC Power Input: 100-240V, 0.25A, 50-60Hz
- Dimension:  $59(W) \ge 91(H) \ge 40(D)$  mm excluding power plug
- Temperature:  $32 \sim 104$  °F (0 ~ 40 °C)
  - ➢ Operating: 32~104°F (0~40°C)
  - ➢ Storage: -4~140°F (-20~60°C)
- Humidity: 10-90% (NonCondensing)
  - Operating: 10~90% (NonCondensing)
  - Storage: Max. 95% (NonCondensing)

Certification: FCC, CE